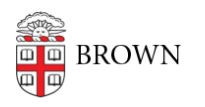

Knowledgebase > Teaching Learning and Research > Canvas > Assessments and Grading > Assignments > Create & Customize Canvas Assignments

Create & Customize Canvas Assignments Stephanie Obodda - 2024-11-18 - Comments (0) - Assignments

## **Related** Content

- Enable TurnItIn for Student Assignment Submissions
- Enter Grades into Canvas Grades
- Set Varied Due Dates by Section for Canvas Assignments, Discussions, and Quizzes
- Create Weighted Assignment Groups in Canvas for Grading
- <u>Canvas Speedgrader</u>
- Annotate Student Submissions using Speedgrader
- <u>Create Weighted Assignment Groups for Grading</u>
- Canvas Quizzes